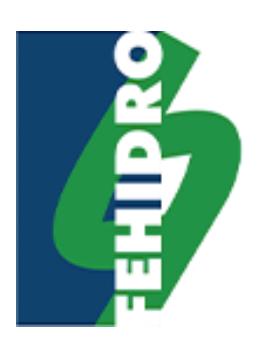

# SINFEHIDRO PORTAL FEHIDRO

## Manual do Usuário

Enviar proposta de empreendimento

Versão 1.0

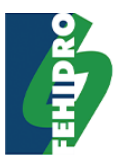

## Índice Analítico

| Resumo                                                             | 1  |
|--------------------------------------------------------------------|----|
| 1. Tela Inicial                                                    | 1  |
| 2. Tela "Propostas Eletrônicas"                                    | 2  |
| 2.1. Botão "Continuar preenchimento"                               | 2  |
| 2.1.1. Janela "Continuação da proposta: Insira o código"           | 2  |
| 2.1.2. Botão "Confirmar"                                           | 2  |
| 2.1.3. Botão "Cancelar"                                            | 2  |
| 2.2. Botão "Nova Proposta"                                         | 3  |
| 3. Tela "Propostas Eletrônicas - Município"                        | 3  |
| 4. Tela "Propostas Eletrônicas – Nova Proposta"                    | 4  |
| 4.1. Botão "Salvar Rascunho"                                       | 4  |
| 4.1.1. Janela "Salvar a proposta"                                  | 5  |
| 4.1.2. Botão "Confirmar"                                           | 5  |
| 4.1.3. Botão "Cancelar"                                            | 5  |
| 4.1.4. Janela "Confirmação de envio do código"                     | 6  |
| 4.1.5. Botão "Continuar"                                           | 6  |
| 4.1.6. Janela "Confirmação de envio do código – após continuar"    | 6  |
| 4.1.7. Botão "Fechar"                                              | 6  |
| 4.2. Botão "Validar"                                               | 7  |
| 4.3. Botão "Validar e Enviar"                                      | 7  |
| 4.3.1. Janela "Validar e Enviar"                                   | 8  |
| 4.3.1.1. Botão "Cancelar"                                          | 8  |
| 4.3.2. Janela "Validar e Enviar – Após marcar a caixa de marcação" | 9  |
| 4.3.2.1. Botão "Continuar empreendimento"                          | 9  |
| 4.3.2.2. Botão "Confirmar"                                         | 9  |
| 4.3.3. Janela "Impressão"                                          | 10 |
| 4.3.3.1. Botão "Imprimir"                                          | 10 |
| 4.3.3.2. Botão "Cancelar"                                          | 10 |
| 4.4. Sessão "Fichas"                                               | 11 |
| 4.5. Botão "Próxima Ficha"                                         | 11 |
| 4.6. Botão "Ficha Anterior"                                        | 11 |
| 4.7. Botão "Limpar Ficha"                                          | 12 |

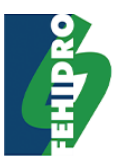

| 4.7.1. Janela "Limpar ficha"                         | 12 |
|------------------------------------------------------|----|
| 4.7.2. Botão "Confirmar"                             | 12 |
| 4.7.3. Botão "Cancelar"                              | 12 |
| 4.8. Ficha "Tomador"                                 | 13 |
| 4.8.1. Botão "Responsável Legal Secundário"          | 14 |
| 4.8.2. Sessão "Responsáveis Legais Secundários"      | 14 |
| 4.9. Ficha "Empreendimento"                          | 15 |
| 4.10. Ficha "Documentação"                           |    |
| 4.10.1. Botão "Novo Documento"                       | 18 |
| 4.10.1.1. Sessão "Novo Documento"                    | 18 |
| 4.11. Ficha "Planilha Orçamentária"                  | 19 |
| 4.12. Ficha "Cronograma Físico-Financeiro"           | 20 |
| 4.13. Ficha "Investimento"                           | 21 |
| 4.13.1. Botão "Outras Fontes"                        | 21 |
| 4.13.1.1. Sessão "Outras Fontes de Financiamento"    | 21 |
| 4.14. Ficha "Contato"                                | 22 |
| 4.14.1. Botão "Já Possui Cadastro"                   | 23 |
| 4.14.1.1. Sessão "Login"                             | 23 |
| 4.14.1.2. Botão "Não Possui Cadastro"                | 23 |
| 4.14.1.3. Botão "Validar"                            | 23 |
| 4.15. Ficha "Contato - após logar com usuário"       | 24 |
| 4.15.1. Botão "Trocar contato? "                     | 24 |
| 4.16. Ficha "Contato 2"                              | 25 |
| 4.17. Ficha "Responsável Técnico"                    | 26 |
| 4.18. Ficha "Observação"                             | 27 |
| 5. Tela "Propostas Eletrônicas – Continuar Proposta" |    |
| 5.1. Botão "Salvar Rascunho"                         | 29 |
| 5.1.1. Janela "Confirmação de envio do código"       | 29 |
| 5.1.2. Botão "Fechar"                                | 29 |
| 5.2. Botão "Validar                                  |    |
| 5.3. Botão "Validar e Enviar"                        |    |
| 5.3.1. Janela "Validar e Enviar"                     | 30 |
| 5.3.1.1. Botão "Cancelar"                            | 30 |

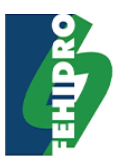

| 5.      | 3.2. Jan   | ela "Validar e Enviar – Após marcar a caixa de marcação" | .31 |
|---------|------------|----------------------------------------------------------|-----|
| 5.      | 3.2.1.     | Botão "Continuar empreendimento"                         | .31 |
| 5.      | 3.2.2.     | Botão "Confirmar"                                        | .31 |
| 5.      | 3.3. Jan   | ela "Impressão"                                          | .32 |
| 5.      | 3.3.1.     | Botão "Imprimir"                                         | .32 |
| 5.      | 3.3.2.     | Botão "Cancelar"                                         | .32 |
| 5.4. Bo | otão"Impri | mir"                                                     | 32  |
| 5.5. Bo | otão "Limp | ar Ficha"                                                | 33  |
| 5.      | 5.1. Jane  | ela "Limpar ficha"                                       | .33 |
| 5.      | 5.2. Bot   | ão "Confirmar"                                           | .33 |
| 5.      | 5.3. Bot   | ão "Cancelar"                                            | .33 |

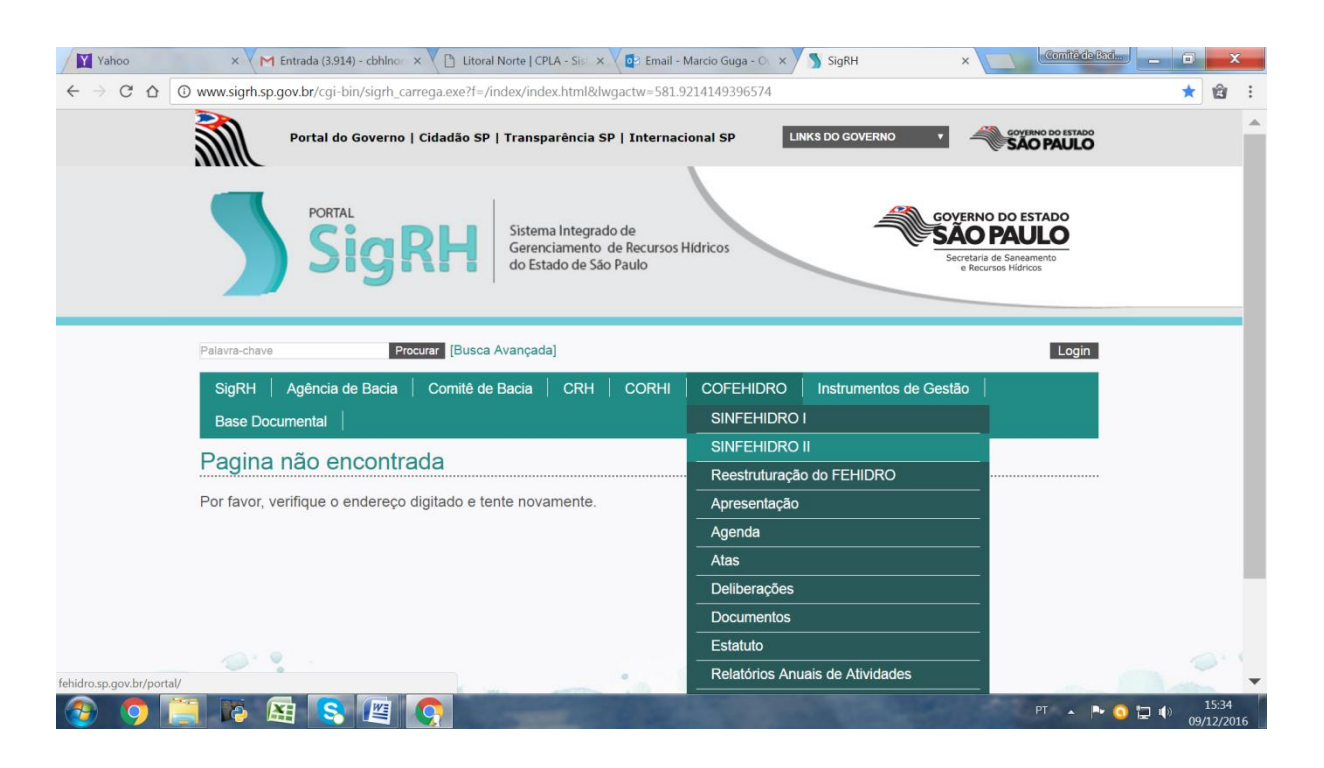

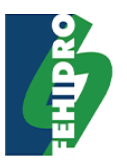

## Resumo

O portal FEHIDRO tem por um dos objetivos permitir o envio de propostas de empreendimentos. As propostas enviadas serão analisadas pelos responsáveis no SINFEHIDRO e todo o processo do empreendimento também estará contemplado no sistema.

## 1. Tela Inicial

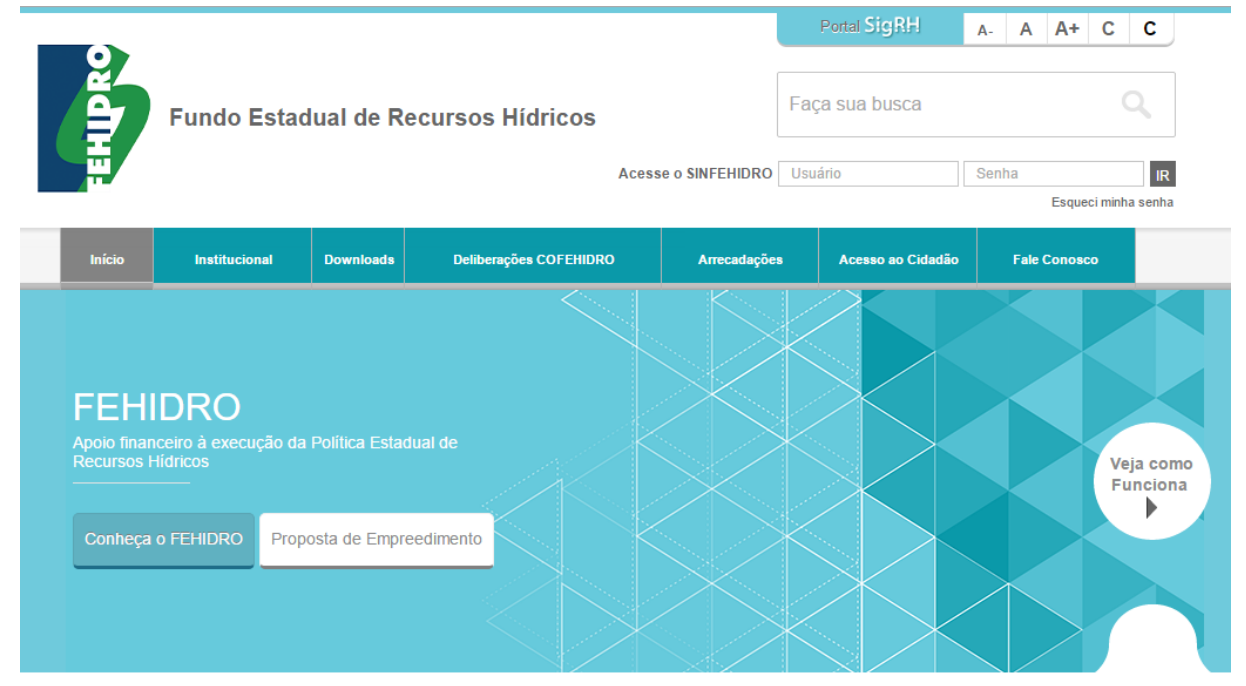

Para fazer o envio da proposta, primeiramente é necessário acessar a página de envio pelo botão "Proposta de Empreendimento" o qual redirecionara para uma nova tela.

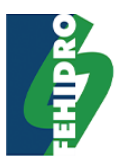

## 2. Tela"Propostas Eletrônicas"

|        |                     |            |                       |       |                | F           | ortal SigRH       | Α- | Α    | A+           | С       | С  |
|--------|---------------------|------------|-----------------------|-------|----------------|-------------|-------------------|----|------|--------------|---------|----|
| D RO   | Fundo Estad         | dual de Ro | ecursos Hídricos      |       | Faça           | a sua busca |                   |    |      | (            | 2       |    |
|        |                     |            |                       | Acess | e o SINFEHIDRO | secof       | ehidropadrao      |    |      | •••<br>Esque | ci minh | IR |
| Início | Institucional       | Downloads  | Deliberações COFEHIDR | 0     | Arrecadaçõe    | 8           | Acesso ao Cidadão |    | Fale | Conose       | :0      |    |
| FEHIDF | RO > Propostas elet | tronicas   |                       |       |                |             |                   |    |      |              |         |    |
|        | Proposta            | de Empro   | eendimento            |       |                |             |                   |    |      |              |         |    |
|        | Continuar pree      | enchimento |                       |       |                |             |                   |    |      |              |         |    |
|        | Nova Proposta       |            |                       |       |                |             |                   |    |      |              |         |    |
|        |                     |            |                       |       |                |             |                   |    |      |              |         |    |

Nessa tela é possível escolher por continuar o preenchimento de uma proposta que foi salva e ainda não encaminhada ou cadastrar uma nova proposta.

## 2.1. Botão "Continuar preenchimento"

O botão "Continuar preenchimento" permite continuar preenchendo uma proposta previamente iniciada e ainda não submetida. Ao clicar no botão, é exibida uma nova janela para informar o código da proposta, o qual é necessário para poder realizar o preenchimento.

## 2.1.1. Janela "Continuação da proposta: Insira o código"

| Continuação da proposta: Insira o código               | × |
|--------------------------------------------------------|---|
|                                                        |   |
| Insira o código do rascunho da proposta do             | a |
| empreendimento. (Esse código foi encaminhado ao seu e- |   |
| mail ao salvar o rascunho da proposta):                |   |
|                                                        |   |
| Cancelar Confirmar                                     |   |

### 2.1.2. Botão "Confirmar"

O botão "Confirmar" envia o código informar no campo e redireciona para a tela de cadastro do empreendimento

### 2.1.3. Botão "Cancelar"

O botão "Cancelar" fecha a janela "Continuação da proposta: Insira o código

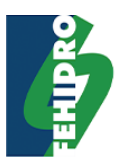

## 2.2. Botão "Nova Proposta"

O botão "Nova Proposta" redireciona para a tela de seleção de município e colegiado ao qual será enviada a proposta.

## 3. Tela "Propostas Eletrônicas - Município"

|        |               |           |                        |               |            | P      | ortal SigRH   |      | <b>A</b> - | Α      | A+          | С       | С             |
|--------|---------------|-----------|------------------------|---------------|------------|--------|---------------|------|------------|--------|-------------|---------|---------------|
|        | Fundo Estac   | lual de R | ecursos Hídricos       |               |            | Faça   | sua busca     |      |            |        |             | (       | 2             |
|        |               |           |                        | Acesse o SINI | Fehidro    | secofe | hidropadrao   |      | •••••      |        | •<br>Esquer | i minha | IR<br>a senha |
| Início | Institucional | Downloads | Deliberações COFEHIDRO | D Ar          | теcadações |        | Acesso ao Cid | adão |            | Fale C | Conosc      | 0       |               |
|        |               |           |                        |               |            |        |               |      |            |        |             |         |               |
|        |               |           | Município Sede:        | Seleci        | one        |        |               |      |            |        |             |         |               |
|        |               |           | Colegiado:             |               |            |        | •             |      |            |        |             |         |               |
|        |               |           | UGRHI:                 |               |            |        |               |      |            |        |             |         |               |
|        |               |           |                        | Próx          | kimo       |        |               |      |            |        |             |         |               |

Nessa tela é necessário seleciona o Município Sede e o Colegiado para dar continuidade ao cadastrado do empreendimento no sistema.

Caso o colegiado selecionado não esteja em período de recebimento de propostas, será apresentada a mensagem informativa e o contato do Colegiado.

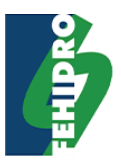

## 4. Tela "Propostas Eletrônicas – Nova Proposta"

| Nova Propos                      | ta de Empreendimento                                                   | Salvar Rascunho | Validar | Validar e Enviar |
|----------------------------------|------------------------------------------------------------------------|-----------------|---------|------------------|
| Tomador<br>Empreendimento        | Limpar Ficha  • Campos com preenchimento obrigatório  Dados do Tomador |                 |         |                  |
| Documentação                     |                                                                        |                 |         |                  |
| Planilha Orçamentária            | CNPJ *<br>Razão Social *                                               |                 |         |                  |
| Cronograma Físico-<br>Financeiro | Nome Fantasia                                                          |                 |         |                  |
| Investimento                     | CEP *                                                                  |                 |         |                  |
| Contato                          | Endereço *<br>Número *                                                 |                 |         |                  |
| Contato 2                        | Bairro *                                                               |                 |         |                  |
| Responsável Técnico              | Complemento                                                            |                 |         |                  |
| Observações                      | Município *                                                            | Assis           |         | <b>v</b>         |
|                                  | Celular                                                                |                 |         |                  |
|                                  | Telefone 2                                                             |                 |         |                  |
|                                  | Atividade Principal *                                                  |                 |         |                  |
|                                  | E-mail *                                                               | Colociono       |         |                  |
|                                  | Segillelito                                                            | Selecione       |         | Ψ                |

## 4.1. Botão "Salvar Rascunho"

O botão "Salvar Rascunho" abre uma nova janela para informar um e-mail. Será enviado para o e-mail informado o código para continuação do preenchimento da proposta do empreendimento.

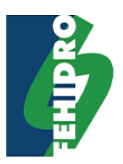

## 4.1.1. Janela "Salvar a proposta"

| ע<br>ע | ) Salvar a proposta                                                                                                    |
|--------|----------------------------------------------------------------------------------------------------|
|        | E-mail *                                                                                                    |
|        | Confirmação do e-mail *                                                                                                    |
|        | Seu e-mail será usado para que o sistema envie o código<br>que será vinculado ao seu novo empreendimento e para<br>que você possa dar continuidade a seu preenchimento. |
|        | Cancelar Confirmar                                                                                                    |

### 4.1.2. Botão "Confirmar"

O botão "Confirmar" salva os dados informados na proposta e abre uma nova janela com o código para continuação do preenchimento da proposta.

### 4.1.3. Botão "Cancelar"

O botão "Cancelar" fecha a janela "Salvar a Proposta".

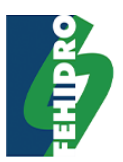

## 4.1.4. Janela "Confirmação de envio do código"

🖻) Confirmação de envio do código

## Código: YVXWJ

O código de controle da sua ficha de empreendimento foi enviado ao e-mail leandro@inovare.net. Guarde esse código para dar continuidade ao preenchimento mais tarde. Você tem 30 dias para cadastrar e enviar o empreendimento vinculado a esse código.

Continuar

### 4.1.5. Botão "Continuar"

O botão "Continuar" abre uma nova janela informando que os dados foram salvos.

4.1.6. Janela "Confirmação de envio do código – após continuar"

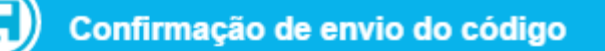

Rascunho da Proposta do Empreendimento salvo com sucesso.

Os dados poderão ser alterados até a validação e envio ao colegiado.

Fechar

### 4.1.7. Botão "Fechar"

O botão "Fechar" redireciona para a primeira página do Portal Fehidro.

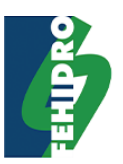

## 4.2. Botão "Validar"

O botão "Validar" valida todos os dados inseridos e necessários para o envio da proposta. Caso algum dado esteja faltando ou esteja invalido, os campos com as inconsistências são marcados. Caso todos os dados estejam corretos, é exibido uma mensagem de sucesso.

Para validação dos dados, além de considerar os campos que são de preenchimento obrigatórioe dados válidos de campos de documentos, será validado se as documentações que são obrigatórias para o respectivo tipo de empreendimento foram preenchidas.

Também será validado se os totais da planilha orçamentária correspondem aos totais do cronograma físico-financeiro e proposta de desembolso.

## 4.3. Botão "Validar e Enviar"

O botão "Validar Enviar" valida todos os dados inseridos e necessários para o envio da propostaantes damesma ser encaminhada para análise do Colegiado. Caso algum dado esteja faltando ou esteja invalido, os campos com as inconsistências são marcados.

Para validação dos dados, além de considerar os campos que são de preenchimento obrigatórioe dados válidos de campos de documentos, será validado se as documentações que são obrigatórias para o respectivo tipo de empreendimento foram preenchidas.

Também será validado se os totais da planilha orçamentária correspondem aos totais do cronograma físico-financeiro e proposta de desembolso.

Caso todos os dados estejam corretos, é exibida a janela de Validar e Enviar.

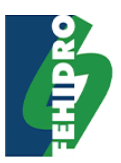

## 4.3.1. Janela "Validar e Enviar"

| Validar e Enviar                                                                                                    |
|----------------------------------------------------------------------------------------------------|
|                                                                                                    |
| A proposta foi validada com sucesso.                                                                                                    |
| Caso ainda não tenha lido o <b>"Manual de Procedimentos</b><br>Operacionais de Investimento do FEHIDRO", clique no<br>link abaixo para baixá-lo.                                               |
| <u>Manual de Procedimentos Operacionais de Investimento do</u><br><u>FEHIDRO</u>                                                                                                    |
| Declaro ter conhecimento das disposições contidas no<br>"Manual de Procedimentos Operacionais de<br>Investimento do FEHIDRO" e que as informações aqui<br>contidas são a expressão da verdade. |
| Cancelar                                                                                                    |

## 4.3.1.1. Botão "Cancelar"

O botão "Canelar" fecha a janela "Validar e Enviar"

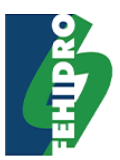

## 4.3.2. Janela "Validar e Enviar – Após marcar a caixa de marcação"

| Validar e Enviar                                                                                                    |
|----------------------------------------------------------------------------------------------------|
|                                                                                                    |
| A proposta foi validada com sucesso.                                                                                                    |
| Caso ainda não tenha lido o <b>"Manual de Procedimentos</b><br><b>Operacionais de Investimento do FEHIDRO"</b> , clique no<br>link abaixo para baixá-lo.                                       |
| <u>Manual de Procedimentos Operacionais de Investimento do</u><br><u>FEHIDRO</u>                                                                                                    |
| Declaro ter conhecimento das disposições contidas no<br>"Manual de Procedimentos Operacionais de<br>Investimento do FEHIDRO" e que as informações aqui<br>contidas são a expressão da verdade. |
| Ao enviar o empreendimento seus dados NÃO poderão<br>mais ser editados e será submetido ao colegiado para<br>posterior avaliação. Tem certeza que deseja enviá-lo?                             |
| Continuar empreendimento Confirmar                                                                                                    |
|                                                                                                    |
|                                                                                                    |

## 4.3.2.1. Botão "Continuar empreendimento"

O botão "Continuar empreendimento" fecha a janela "Validar e Enviar"

### 4.3.2.2. Botão "Confirmar"

O botão "Confirmar" salva os dados da proposta e neste momento ficará sob responsabilidade do Colegiado a análise. Na sequência abre a janela de impressão.

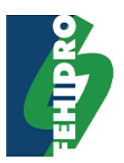

### 4.3.3. Janela "Impressão"

Impressão

### Selecione os itens que deseja imprimir:

- Ficha Resumo.
- Planilha Orçamentária.
- Cronograma Físico-Financeiro.
- Protocolo de Envio da Proposta.

Imprimir Cancelar

### 4.3.3.1. Botão "Imprimir"

O botão "Imprimir" imprimi todos os itens selecionados nos seus respectivos formatos.

### 4.3.3.2. Botão "Cancelar"

O botão "Cancelar" redireciona para a tela principal

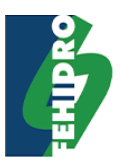

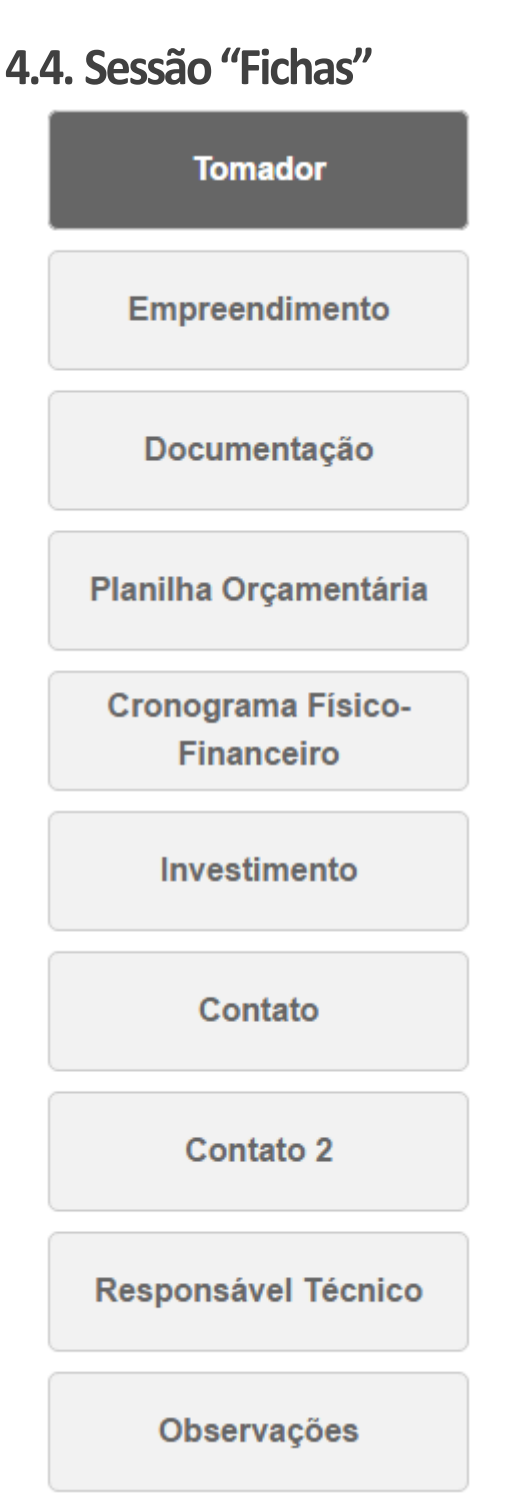

Cada um desses botões, ao ser clicado, abre a respectiva ficha.

## 4.5. Botão "Próxima Ficha"

O botão "Próxima Ficha" segue para a próxima ficha disponível.

## 4.6. Botão "Ficha Anterior"

O botão "Ficha Anterior" segue para a ficha anterior disponível.

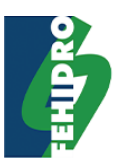

## 4.7. Botão "Limpar Ficha"

O botão "Limpar Ficha", presente em cada ficha da proposta, abre uma nova janela para confirmar a ação de limpar todos os dados preenchidos na ficha selecionada.

## 4.7.1. Janela "Limpar ficha"

| Limpar ficha.                                                                                                    | × |
|----------------------------------------------------------------------------------------------------|---|
| Conteúdo de todos os campos da ficha <b>Tomador</b> serão apagados.<br>Somente após clicar em salvar que os dados serão efetivamente<br>alterados. Tem certeza que deseja continuar? |   |
| Cancelar Confirmar                                                                                                    |   |

### 4.7.2. Botão "Confirmar"

O botão "Confirmar" confirma e limpa todos os campos informados na ficha selecionada.

### 4.7.3. Botão "Cancelar"

O botão "Fechar" fecha a janela "Limpar ficha".

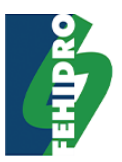

## 4.8. Ficha "Tomador"

| Nova Propos                      | ta de Empreendimento                                                                                    | Salvar Rascunho | Validar | Validar e Enviar |
|----------------------------------|----------------------------------------------------------------------------------------------------|-----------------|---------|------------------|
| Tomador                          | Limpar Ficha                                                                                            |                 |         |                  |
| Empreendimento                   | * Campos com preenchimento obrigatório<br>Dados do Tomador                                              |                 |         |                  |
| Documentação                     |                                                                                                    |                 |         |                  |
| Planilha Orçamentária            | CNPJ *                                                                                                  |                 |         |                  |
| Cronograma Físico-<br>Financeiro | Nome Fantasia                                                                                           |                 |         |                  |
| Investimento                     | CEP *                                                                                                   |                 |         |                  |
|                                  | Endereço *                                                                                              |                 |         |                  |
| Contato                          | Número *                                                                                                |                 |         |                  |
| Contato 2                        | Bairro *                                                                                                |                 |         |                  |
| Responsável Técnico              | Complemento<br>Município *                                                                              | Assis           |         |                  |
| Observações                      | Telefone *                                                                                              |                 |         |                  |
|                                  | Celular                                                                                                 |                 |         |                  |
|                                  | Telefone 2                                                                                              |                 |         |                  |
|                                  | Atividade Principal *                                                                                   |                 |         |                  |
|                                  | E-mail *                                                                                                | Selecione       |         |                  |
|                                  | Justificativa de ser Tomador (Missão,<br>Experiência.etc.) *                                            |                 |         |                  |
|                                  | Experiência na Área Temática do<br>Empreendimento e Resultados já<br>alcançados em Outras Oportunidades |                 |         | ă<br>J           |
|                                  | Aptidão da Entidade em Desenvolver<br>Trabalhos Semelhante ao Proposto                                  |                 |         |                  |
|                                  | Equipe                                                                                                  |                 |         |                  |

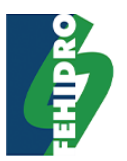

Responsável Legal Principal

|                                   | CPF *       |           |              |               |
|-----------------------------------|-------------|-----------|--------------|---------------|
|                                   | Nome *      |           |              |               |
|                                   | Cargo *     |           |              |               |
| Tipo do D                         | ocumento *  | Selecione |              | *             |
| Nº do Documento de l              | dentidade * |           |              |               |
|                                   | E-mail *    |           |              |               |
|                                   | Telefone *  |           |              |               |
|                                   | Celular     |           |              |               |
|                                   | Telefone 2  |           |              |               |
|                                   |             |           |              |               |
| Responsável Legal Secundário      |             |           |              |               |
|                                   |             |           | Limpar Ficha | Próxima Ficha |
| * Campos com preenchimento obriga | itório      |           |              |               |

### 4.8.1. Botão "Responsável Legal Secundário"

O botão "Responsável Legal Secundário" abre a sessão "Responsáveis Legais Secundários".

## 4.8.2. Sessão "Responsáveis Legais Secundários"

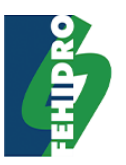

| Responsáveis Legais      | Secundá          | rios        | Х |
|--------------------------|------------------|-------------|---|
|                          |                  |             |   |
|                          | CPF *            |             |   |
| Ν                        | ome *            |             |   |
| C                        | argo *           |             |   |
| Tipo do Docum            | ento *           | Selecione v |   |
| Nº do Documer<br>Identio | nto de<br>dade * |             |   |
| E                        | mail *           |             |   |
| Tele                     | fone *           |             |   |
| C                        | Celular          |             |   |
| Telef                    | fone 2           |             |   |
|                          |                  |             |   |

## 4.9. Ficha "Empreendimento"

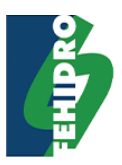

| Tomador                          | Limpar Ficha                                            |                                    |
|----------------------------------|---------------------------------------------------------|------------------------------------|
| Empreendimento                   | * Campos com preenchimento obrig                        | gatório                            |
| Documentação                     | Dados do Empreendir                                     | nento                              |
| Planilha Orçamentária            | Tipo * 🔞                                                | Selecione                          |
| Cronograma Físico-<br>Financeiro | Título * 👰                                              |                                    |
| Investimento                     | Localização Geográfi                                    | ca                                 |
| Contato                          | Endereço * 🕐                                            |                                    |
| Contato 2                        | Coordenadas 🔞                                           |                                    |
|                                  |                                                         |                                    |
| Responsável Técnico              | Prazo Inicial da Execução 🕐                             |                                    |
| Observações                      | Prazo planejado para<br>Execução * 🔞                    |                                    |
|                                  |                                                         | Duração do Empreendimento: 0 meses |
|                                  | Resumo do<br>Empreendimento * 🕐                         |                                    |
|                                  | Diagnóstico * 🝘                                         |                                    |
|                                  |                                                         |                                    |
|                                  | Metas, Resultados, e/ou<br>Produtos * @                 |                                    |
|                                  | Estratégia ou Metodologia<br>para execução do projeto 🔞 |                                    |
|                                  | Riscos à execução 🍘                                     |                                    |
|                                  |                                                         |                                    |
|                                  | Público Alvo 👰                                          |                                    |
|                                  |                                                         | اء ا                               |

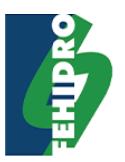

#### Características do Empreendimento

| Modalidade de<br>Financiamento * | Selecione | Ŧ |
|----------------------------------|-----------|---|
| Tipologia * 🕐                    | Selecione | • |
| População Beneficiada *          |           |   |
| Categoria *                      | Selecione | ¥ |

#### Enquadramento dos Empreendimentos

Programas de Duração Continuada (PDCs) do Plano Estadual de Recursos Hídricos – PERH \* 2

PDC 1 - Base de dados, cadastros, estudos e levantamentos - Base @

- O PDC 2 Gerenciamento dos Recursos Hídricos PGRH @
- PDC 3 Recuperação da Qualidade dos Corpos da Água RQCA @
- PDC 4 Conservação e Proteção dos Corpos da Água CPCA @
- PDC 5 Promoção do Uso Racional dos Recursos Hídricos URRH @
- PDC 6 Aproveitamento Múltiplo dos Recursos Hídricos AMRH @
- PDC 7 Prevenção e Defesa contra Eventos Hidrológicos Extremos PDEH @
- PDC 8 Capacitação Técnica, Educação Ambiental e Comunicação Social CCEA 2

| Justificativa de<br>Enquadramento do PDC no<br>Plano Estadual de<br>Recursos Hídricos |              |              |                | h             |
|---------------------------------------------------------------------------------------|--------------|--------------|----------------|---------------|
| Tipo do Empreendimento *                                                              | Novo empree  | endimento    |                | •             |
| Abrangência do<br>Empreendimento                                                      | Local        |              |                | Ŧ             |
| Município Sede                                                                        | Assis        |              |                | •             |
| Colegiado                                                                             | Médio Paran  | apanema      |                | •             |
| UGRHIs Abrangidas                                                                     | 2 selecionad | OS           |                | •             |
| Municípios Abrangidos                                                                 | Assis        |              |                | •             |
|                                                                                       |              | Limpar Ficha | Ficha Anterior | Próxima Ficha |

\* Campos com preenchimento obrigatório

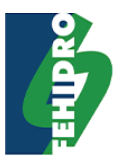

## 4.10. Ficha "Documentação"

Os documentos obrigatórios e não obrigatórios irão variar de acordo com o tipo do empreendimento selecionado na ficha "Empreendimento".

| Tomador                          | Limpar Ficha                                                 |                   |               |
|----------------------------------|--------------------------------------------------------------|-------------------|---------------|
| Empreendimento                   | * Campos com preenchimento obrigatório<br>Indicar Documentos |                   |               |
| Documentação                     |                                                              |                   |               |
| Planilha Orçamentária            | Aprovação Municipal * Escolher arquivo Ner                   | hum arquivo selec | ionado        |
| Cronograma Físico-<br>Financeiro | Documentação Complementar                                    |                   |               |
| Investimento                     | Novo Documento                                               |                   |               |
| Contato                          | Limpar Fic                                                   | Ficha Anterior    | Próxima Ficha |
| Contato 2                        | * Campos com preenchimento obrigatório                       |                   |               |
| Responsável Técnico              |                                                              |                   |               |
| Observações                      |                                                              |                   |               |

### 4.10.1. Botão "Novo Documento"

O botão "Novo Documento" adiciona uma sessão para anexar novos documentos.

### 4.10.1.1. Sessão "Novo Documento"

Documentação Complementar

| Tipo do Documento * | Termo de Deferência                         |   |
|---------------------|---------------------------------------------|---|
| npo do Documento    | Termo de Referencia                         | * |
| Arquivo *           |                                             |   |
| , iquito            | Escolher arquivo Nenhum arquivo selecionado |   |
|                     |                                             |   |
|                     |                                             |   |

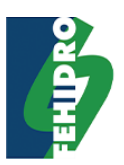

| 4.11. Ficha "Planilha | Orçamentária" |
|-----------------------|---------------|
|-----------------------|---------------|

| Tomador                          | Limpar Ficha             |                        |                       |               |
|----------------------------------|--------------------------|------------------------|-----------------------|---------------|
| Empreendimento                   | * Campos com preenchimer | nto obrigatório        |                       |               |
| Documentação                     | Planilha Orçame          | ntária                 |                       |               |
| Planilha Orçamentária            | Item                     | Descrição da Atividade | Unid.                 | Quant         |
| Cronograma Físico-<br>Financeiro | 1 •                      | <b>T</b>               |                       |               |
| Investimento                     |                          |                        | Totais<br>Total Geral |               |
| Contato                          | 4                        |                        |                       | •             |
|                                  |                          | Limpar                 | Ficha Ficha Anterior  | Próxima Ficha |
| Contato 2                        | * Campos com preenchimer | nto obrigatório        |                       |               |
| Responsável Técnico              |                          |                        |                       |               |
| Observações                      |                          |                        |                       |               |

No preenchimento da planilha pode ser adicionada diversas linhas para preenchimento e também removidas linhas se necessário por meio dos botões de adicionar (+) e remover (x).

| al | Fehidro | Contrapartida | Outras Fontes Financiadoras |   |   |
|----|---------|---------------|-----------------------------|---|---|
|    |         |               |                             | × |   |
|    |         |               |                             | • | × |
|    | 0,00    | 0,00          | 0,00                        |   |   |

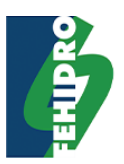

## 4.12. Ficha "Cronograma Físico-Financeiro"

| Tomador                          | Limpar Ficha                                                        |           |
|----------------------------------|---------------------------------------------------------------------|-----------|
| Empreendimento                   | * Campos com preenchimento obrigatório                              |           |
| Documentação                     | Cronograma Físico-Financeiro                                        |           |
| Planilha Orçamentária            | A realizar em: * Meses Bimestres Trimestres Quadrimestres Semestres |           |
| Cronograma Físico-<br>Financeiro | Item ATIVIDADES Realizado até 1 2 3                                 | 4         |
| Investimento                     |                                                                     |           |
| Contato                          | CONTRAPARTIDA                                                       | ,00       |
| Contato 2                        | FINANCIAMENTO 0,00 0,00 0,00 0                                      | ,00       |
| Responsável Técnico              | Propostas de Desembolso                                             |           |
| Observações                      |                                                                     |           |
|                                  | Parcela Mês Valor FEHIDRO Valor Contrapartida                       |           |
|                                  | 1 Selecione v                                                       | •         |
|                                  | Limpar Ficha Anterior Próx                                          | ima Ficha |

No preenchimento da Cronograma Físico-Financeiro pode ser adicionada diversas linhas para preenchimento e também removidas linhas se necessário por meio dos botões de adicionar (+) e remover (x).

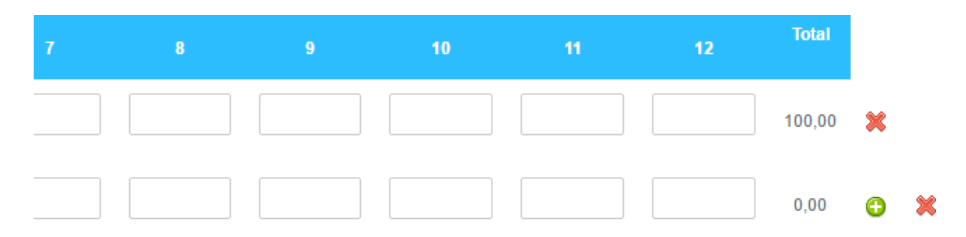

No preenchimento da Proposta de Desembolso também pode ser adicionada diversas linhas para preenchimento e também removidas linhas se necessário por meio dos botões de adicionar (+) e remover (x).

| Parcela | Mês       |   | Valor FEHIDRO | Valor Contrapartida |   |   |
|---------|-----------|---|---------------|---------------------|---|---|
| 1       | 1         | • | 100,00        |                     | × |   |
| 2       | Selecione | • |               |                     | • | × |

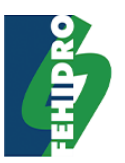

## 4.13. Ficha "Investimento"

Os valores dos campos 'Valor Pleiteado FEHIDRO' e 'Valor Contrapartida' serão preenchidos com os totais da Planilha Orçamentária e Cronograma Físico-Financeiro. Caso os totais das duas fichas não sejam iguais será apresentada nesta tela a mensagem informados que os valores não coincidem.

| Tomador               | Limpar Ficha                                           |     |                |                |               |
|-----------------------|--------------------------------------------------------|-----|----------------|----------------|---------------|
| Empreendimento        | * Campos com preenchimento obrigatório<br>Investimento |     |                |                |               |
| Documentação          |                                                        |     |                |                |               |
| Planilha Orçamentária | Valor Pleiteado FEHIDRO (R\$)                          | 1.0 | 00,00 (100.00% | )              |               |
|                       | Valor Contrapartida (R\$)                              | 0,0 | 0 (0.00%)      |                |               |
| Cronograma Físico-    | Valor Total:                                           | 1.0 | 00,00          |                |               |
| Financeiro            | Data Base do Orçamento *                               |     |                |                |               |
| Investimento          |                                                        |     |                |                |               |
| Contato               | Outras Fontes                                          |     | Limpar Ficha   | Ficha Anterior | Próxima Ficha |
|                       | * Campos com preenchimento obrigatório                 |     |                |                |               |
| Contato 2             |                                                        |     |                |                |               |
| Responsável Técnico   |                                                        |     |                |                |               |
| Observações           |                                                        |     |                |                |               |

### 4.13.1. Botão "Outras Fontes"

O botão "Outras Fontes" adiciona uma sessão para informar outras fontes de financiamento.

### 4.13.1.1. Sessão "Outras Fontes de Financiamento"

| Nome da Fonte * | Outras Fontes de Financiamento                  |  |  |  |  |
|-----------------|-------------------------------------------------|--|--|--|--|
| Descrição       | Nome da Fonte *<br>Valor (R\$) *<br>Descrição * |  |  |  |  |

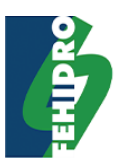

## 4.14. Ficha "Contato"

| Tomador                          | Limpar Ficha                                               |                                                                            |
|----------------------------------|------------------------------------------------------------|----------------------------------------------------------------------------|
| Empreendimento                   | * Campos com preenchimento obrig<br>Dados do Contato       | atório                                                                     |
| Documentação                     | Já Possui Cadastro?                                        |                                                                            |
| Planilha Orçamentária            |                                                            |                                                                            |
| Cronograma Físico-<br>Financeiro | Obs.: Se o contato nao<br>ao e-mail informado ne:<br>CPF * | estiver cadastrado no sistema, sera enviado um login e senha<br>ssa seção. |
| Investimento                     | Nome *                                                     |                                                                            |
| Contato                          | Cargo *                                                    |                                                                            |
| Contato 2                        | Dados de Localização                                       |                                                                            |
| Responsável Técnico              | CEP *                                                      |                                                                            |
| Observações                      | Endereço *                                                 |                                                                            |
|                                  | Número *                                                   |                                                                            |
|                                  | Bairro *                                                   |                                                                            |
|                                  | Complemento                                                |                                                                            |
|                                  | Município *                                                | Selecione                                                                  |
|                                  | Dados para Contato                                         |                                                                            |

| Telefone *         |  |
|--------------------|--|
| Celular            |  |
| Telefone 2         |  |
| E-mail Principal * |  |
| E-mail Secundário  |  |

Caso necessite atualização dos dados favor logar no SINFEHIDRO e realizar a alteração dos dados cadastrais.

Limpar Ficha Ficha Anterior Próxima Ficha

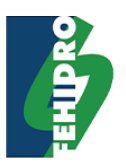

## 4.14.1. Botão "Já Possui Cadastro"

O botão "Já Possui Cadastro" abre uma nova sessão para realizar o login no sistema

### 4.14.1.1. Sessão "Login"

| Logar |                    |              | Não Pos        | ssui Cadastro? |
|-------|--------------------|--------------|----------------|----------------|
|       | Login *<br>Senha * |              |                |                |
|       | Validar            |              |                |                |
|       |                    | Limpar Ficha | Ficha Anterior | Próxima Ficha  |

### 4.14.1.2. Botão "Não Possui Cadastro"

O botão "Não Possui Cadastro" retorna para a ficha do contato.

### 4.14.1.3. Botão "Validar"

O botão "Validar" valida os dados informados e se corretos, preenche a ficha do contato com os dados do login inserido.

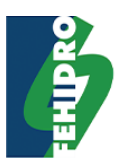

## 4.15. Ficha "Contato - após logar com usuário"

| Tomador                          | * Campos com preenchimento obrig                 | atório                                                   |                    |
|----------------------------------|--------------------------------------------------|----------------------------------------------------------|--------------------|
| Empreendimento                   | Dados do Contato                                 |                                                          | Trocar contato?    |
| Documentação                     | Obs.: Se o contato não<br>ao e-mail informado ne | estiver cadastrado no sistema, será enviad<br>ssa seção. | o um login e senha |
| Planilha Orecmentéria            | CPF *                                            | 214.322.655-12                                           |                    |
| Planina Orçamentaria             | Nome *                                           | Teste 01                                                 |                    |
| Cronograma Físico-<br>Financeiro | Cargo *                                          | Teste 01                                                 |                    |
| Investimento                     | Dados de Localização                             |                                                          |                    |
| Contato                          |                                                  |                                                          |                    |
|                                  | CEP *                                            | 19.800-061                                               |                    |
| Contato 2                        | Endereço *                                       | Rua Capitão Assis                                        |                    |
| Responsável Técnico              | Número *                                         | 36                                                       |                    |
|                                  | Bairro *                                         | Centro                                                   |                    |
| Observações                      | Complemento                                      | Teste 01                                                 |                    |
|                                  | Município *                                      | Assis                                                    | Ŧ                  |
|                                  | Dados para Contato                               |                                                          |                    |
|                                  | Telefone *                                       | (55)55555-5555                                           |                    |
|                                  | Celular                                          | (66)66666-6666                                           |                    |
|                                  | Telefone 2                                       | (66)66666-6666                                           |                    |
|                                  | E-mail Principal *                               | teste01@gmail.com                                        |                    |
|                                  | E-mail Secundário                                |                                                          |                    |
|                                  |                                                  |                                                          |                    |

Caso necessite atualização dos dados favor logar no SINFEHIDRO e realizar a alteração dos dados cadastrais.

| Limpar Ficha | Ficha Anterior | Próxima Ficha |
|--------------|----------------|---------------|
|--------------|----------------|---------------|

## 4.15.1. Botão "Trocar contato?"

O botão "Trocar contato" reabre a sessão para realizar o login no sistema

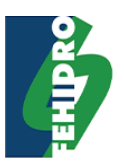

## 4.16. Ficha "Contato 2"

A ficha "Contato 2" só estará disponível para preenchimento se os campos obrigatórios da "Ficha Contato 1" estiver preenchida.

| Contato (2)                 | cadastrado?                      |                                                              |
|-----------------------------|----------------------------------|--------------------------------------------------------------|
| Para continuar sel<br>O Sim | ecione Sim se você poss<br>O Não | ui um contato cadastrado ou Não para incluir um novo contato |
|                             |                                  | Limpar Ficha Ficha Anterior Próxima Ficha                    |

Após seleciona uma das opções, o restante segue igual a ficha do contato.

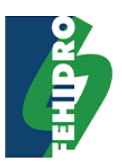

## 4.17. Ficha "Responsável Técnico"

| Tomador                          | Limpar Ficha                                       |                                             |
|----------------------------------|----------------------------------------------------|---------------------------------------------|
| Empreendimento                   | * Campos com preenchimento obrig<br>Dados Pessoais | atório                                      |
| Documentação                     |                                                    |                                             |
| Planilha Orçamentária            | CPF *                                              |                                             |
| Cronograma Fisico-<br>Financeiro | Dados de Localização                               | 0                                           |
| Investimento                     | CED *                                              |                                             |
| Contato                          | Endereço *                                         |                                             |
| Contato 2                        | Número *                                           |                                             |
| Responsável Técnico              | Bairro *                                           |                                             |
|                                  | Complemento                                        |                                             |
| Observações                      | Município *                                        | Aguaí v                                     |
|                                  | Telefone *<br>Celular<br>Telefone 2<br>E-mail *    |                                             |
|                                  | Dados Profissionais                                |                                             |
|                                  | Cargo *                                            |                                             |
|                                  | Formação Profissional *                            |                                             |
|                                  | Órgão de Classe                                    |                                             |
|                                  | Número do Registro                                 |                                             |
|                                  | ART (Profissional do<br>Sistema CONFEA)            |                                             |
|                                  | Upload do Curriculum                               | Escolher arquivo Nenhum arquivo selecionado |
|                                  | Vínculo Empregatício                               | Selecione v                                 |
|                                  |                                                    | Limpar Ficha Ficha Anterior Próxima Ficha   |

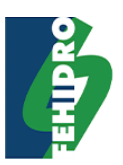

| 4.1 | 8. Ficha "Obser                  | vação"                                                                    |               |       |
|-----|----------------------------------|---------------------------------------------------------------------------|---------------|-------|
|     | Tomador                          | Limpar Ficha                                                              |               |       |
|     | Empreendimento                   | * Campos com preenchimento obrigatório<br>Informações Complementares      |               |       |
|     | Documentação                     | Utilize essa seção para adicionar informações que não foram descritas ant | teriormente.  |       |
|     | Planilha Orçamentária            |                                                                           |               |       |
|     | Cronograma Físico-<br>Financeiro |                                                                           |               |       |
|     | Investimento                     |                                                                           |               |       |
|     | Contato                          |                                                                           |               | 1     |
|     | Contato 2                        |                                                                           |               |       |
|     | Responsável Técnico              | Limpar Fi                                                                 | cha Ficha Ant | erior |
|     | Observações                      |                                                                           |               |       |

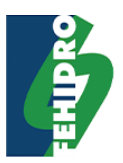

## 5. Tela "Propostas Eletrônicas – Continuar Proposta"

| a | Continuar o P   | reenchi | imento da Pro    | oposta d | e Empreendimento |  |
|---|-----------------|---------|------------------|----------|------------------|--|
|   | Salvar Rascunho | Validar | Validar e Enviar | Imprimir |                  |  |

| Tomador                          | Limpar Ficha                                               |       |
|----------------------------------|------------------------------------------------------------|-------|
| Empreendimento                   | * Campos com preenchimento obrigatório<br>Dados do Tomador |       |
| Documentação                     |                                                            |       |
| Planilha Orcamentária            | CNPJ *                                                     |       |
| Flatinita Orçanientaria          | Razão Social *                                             |       |
| Cronograma Físico-<br>Financeiro | Nome Fantasia                                              |       |
| Investimento                     | CEP *                                                      |       |
|                                  | Endereço *                                                 |       |
| Contato                          | Número *                                                   |       |
| Contato 2                        | Bairro *                                                   |       |
|                                  | Complemento                                                |       |
| Responsável Técnico              | Município *                                                | Assis |
| Observações                      | Telefone *                                                 |       |
|                                  | Celular                                                    |       |

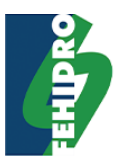

## 5.1. Botão "Salvar Rascunho"

O botão "Salvar Rascunho" abre uma nova janela para informar que os dados foram salvos com sucesso.

## 5.1.1. Janela "Confirmação de envio do código"

| QUAL     |                                                                         | ٦ |
|----------|-------------------------------------------------------------------------|---|
| <u> </u> | Confirmação de envio do código                                          |   |
|          |                                                                         |   |
|          |                                                                         | ã |
| et       | Rascunho da Proposta do Empreendimento salvo com sucesso.               |   |
| r        | Os dados poderão ser alterados até a validação e envio ao<br>colegiado. |   |
| a        | Fechar                                                                  |   |
|          |                                                                         | 4 |

### 5.1.2. Botão "Fechar"

O botão "Fechar" redireciona para a primeira página do Portal Fehidro.

## 5.2. Botão "Validar

O botão "Validar" valida todos os dados inseridos e necessários para o envio da proposta. Caso algum dado esteja faltando ou esteja invalido, os campos com as inconsistências são marcados. Caso todos os dados estejam corretos, é exibido uma mensagem de sucesso.

Para validação dos dados, além de considerar os campos que são de preenchimento obrigatórioe dados válidos de campos de documentos, será validado se as documentações que são obrigatórias para o respectivo tipo de empreendimento foram preenchidas.

Também será validado se os totais da planilha orçamentária correspondem aos totais do cronograma físico-financeiro e proposta de desembolso.

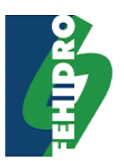

## 5.3. Botão "Validar e Enviar"

O botão "Validar Enviar" valida todos os dados inseridos e necessários para o envio da proposta antes da mesma ser encaminhada para análise do Colegiado. Caso algum dado esteja faltando ou esteja invalido, os campos com as inconsistências são marcados.

Para validação dos dados, além de considerar os campos que são de preenchimento obrigatórioe dados válidos de campos de documentos, será validado se as documentações que são obrigatórias para o respectivo tipo de empreendimento foram preenchidas.

Também será validado se os totais da planilha orçamentária correspondem aos totais do cronograma físico-financeiro e proposta de desembolso.

Caso todos os dados estejam corretos, é exibida a janela de Validar e Enviar.

### 5.3.1. Janela "Validar e Enviar"

| Validar e Enviar                                                                                                    |
|----------------------------------------------------------------------------------------------------|
|                                                                                                    |
| A proposta foi validada com sucesso.                                                                                                    |
| Caso ainda não tenha lido o <b>"Manual de Procedimentos</b><br>Operacionais de Investimento do FEHIDRO", clique no<br>link abaixo para baixá-lo.                                               |
| Manual de Procedimentos Operacionais de Investimento do<br>FEHIDRO                                                                                                    |
| Declaro ter conhecimento das disposições contidas no<br>"Manual de Procedimentos Operacionais de<br>Investimento do FEHIDRO" e que as informações aqui<br>contidas são a expressão da verdade. |
| Cancelar                                                                                                    |

### 5.3.1.1. Botão "Cancelar"

O botão "Canelar" fecha a janela "Validar e Enviar"

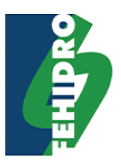

## 5.3.2. Janela "Validar e Enviar – Após marcar a caixa de marcação"

| A proposta foi validada com sucesso.                                                                                                    |
|----------------------------------------------------------------------------------------------------|
| Caso ainda não tenha lido o <b>''Manual de Procedimentos</b><br>Dperacionais de Investimento do FEHIDRO'', clique no<br>ink abaixo para baixá-lo.                                             |
| <u>Manual de Procedimentos Operacionais de Investimento do<br/>EHIDRO</u>                                                                                                    |
| Declaro ter conhecimento das disposições contidas no<br>Manual de Procedimentos Operacionais de<br>nvestimento do FEHIDRO'' e que as informações aqui<br>contidas são a expressão da verdade. |
| Ao enviar o empreendimento seus dados NÃO poderão<br>nais ser editados e será submetido ao colegiado para<br>posterior avaliação. Tem certeza que deseja enviá-lo?                            |
| Continuar empreendimento Confirmar                                                                                                    |
|                                                                                                    |

## 5.3.2.1. Botão "Continuar empreendimento"

O botão "Continuar empreendimento" fecha a janela "Validar e Enviar"

### 5.3.2.2. Botão "Confirmar"

O botão "Confirmar" envia os dados e na sequencia abre a janela de impressão

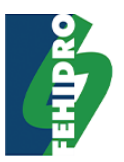

### 5.3.3. Janela "Impressão"

Impressão

### Selecione os itens que deseja imprimir:

- Ficha Resumo.
- Planilha Orçamentária.
- Cronograma Físico-Financeiro.
- Protocolo de Envio da Proposta.

Imprimir Cancelar

### 5.3.3.1. Botão "Imprimir"

O botão "Imprimir" imprimi todos os itens selecionados nos seus respectivos formatos.

### 5.3.3.2. Botão "Cancelar"

O botão "Cancelar" redireciona para a tela principal

## 5.4. Botão "Imprimir"

O botão "Imprimir" imprime todos os dados previamente salvos do empreendimento, gerando um arquivo no formato PDF.

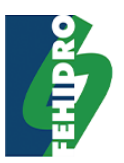

## 5.5. Botão "Limpar Ficha"

O botão "Limpar Ficha", presente em cada aba da proposta, abre uma nova janela para confirmar a ação de limpar todos os dados preenchidos na ficha selecionada.

## 5.5.1. Janela "Limpar ficha"

| Limpar ficha.                                                                                                    | × |  |
|----------------------------------------------------------------------------------------------------|---|--|
| Conteúdo de todos os campos da ficha <b>Tomador</b> serão apagados.<br>Somente após clicar em salvar que os dados serão efetivamente<br>alterados. Tem certeza que deseja continuar? |   |  |
| Cancelar Confirmar                                                                                                    |   |  |

## 5.5.2. Botão "Confirmar"

O botão "Confirmar" confirma e limpa todos os campos informados na ficha selecionada.

### 5.5.3. Botão "Cancelar"

O botão "Fechar" fecha a janela "Limpar ficha".